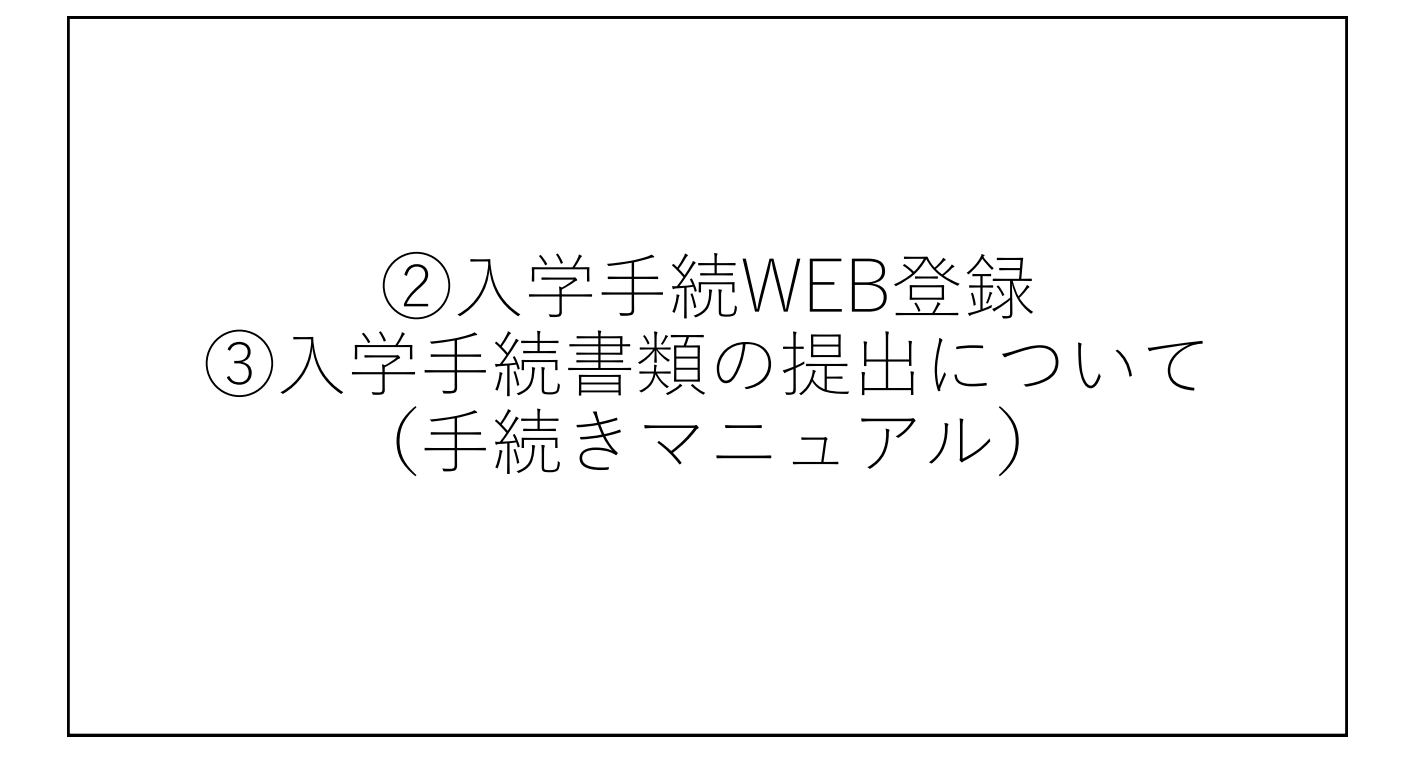

| 1. 入学手続WEB登録は                               | こついて                                                                                  |         |      |
|---------------------------------------------|---------------------------------------------------------------------------------------|---------|------|
| [ Post@net                                  | 機能 家族・教員向け機能・ 導入学校 よくあるご質問                                                            | アカウント作成 | ログイン |
|                                             | ログイン                                                                                  |         |      |
| ①インターネット出願サイト<br>「Post@net」にログイン<br>してください。 | 松山大学 学校名をクリックすると「出願前の注意事項」を確認できます。 登録したメールアドレス、パスワードを入力して、ログインボタンをクリックしてください。 メーリアドレス |         |      |
| ※メールアドレスは<br>アカウント登録の際に<br>使用したものです。        | バスワード                                                                                 |         |      |

|         |               |           |             |                 |         | 「たっれ」」                     |                |
|---------|---------------|-----------|-------------|-----------------|---------|----------------------------|----------------|
|         |               |           | 学校          | 咬一覧             |         | :一覧の松山大-<br>願内容確認」         | 子から<br>をクリッ:   |
| アカウント情  | 「報を先に設定して頂きます | すと、出願の際に志 | 、願者情報の入力画面で | で初期表示が可能です      | 。して     | ください。                      |                |
| 学校一覧    |               |           |             |                 |         |                            |                |
| 3 12 30 |               |           |             |                 |         |                            |                |
|         |               |           |             |                 |         |                            |                |
| t 📩 t   | 公山大学          |           |             |                 |         | *                          | ^              |
|         | 公山大学          |           |             |                 |         | *                          | ^              |
|         | 公山大学          |           |             |                 |         | ★<br>お気に入り                 | ~ 解除           |
| t t     | 松山大学          | はじめに      | 出願登録 出願内羽   | <b>穿確認</b> 合否照会 | 入試情報サイト | 大<br>お気に入り<br>WEBオープンキャンパス | <b>^</b><br>解除 |

| 出願管理番号: |            |    |                | 追加      | 加出願     |
|---------|------------|----|----------------|---------|---------|
| 出願登録番号  |            |    |                |         |         |
| 状態      | 未決済        | (3 | ③合格し、入学        | 手続を行いたい | <u></u> |
| 入試区分    | スポーツ専願型選抜  |    | 入試制度を選         | んだうえで、  |         |
| 志望学科    | 経営学部 経営学科  |    | 「八子子統」、してください。 | とクリック   |         |
| 試験日     | 2022/11/26 |    |                |         |         |
| 試験会場    | 松山         |    |                |         |         |

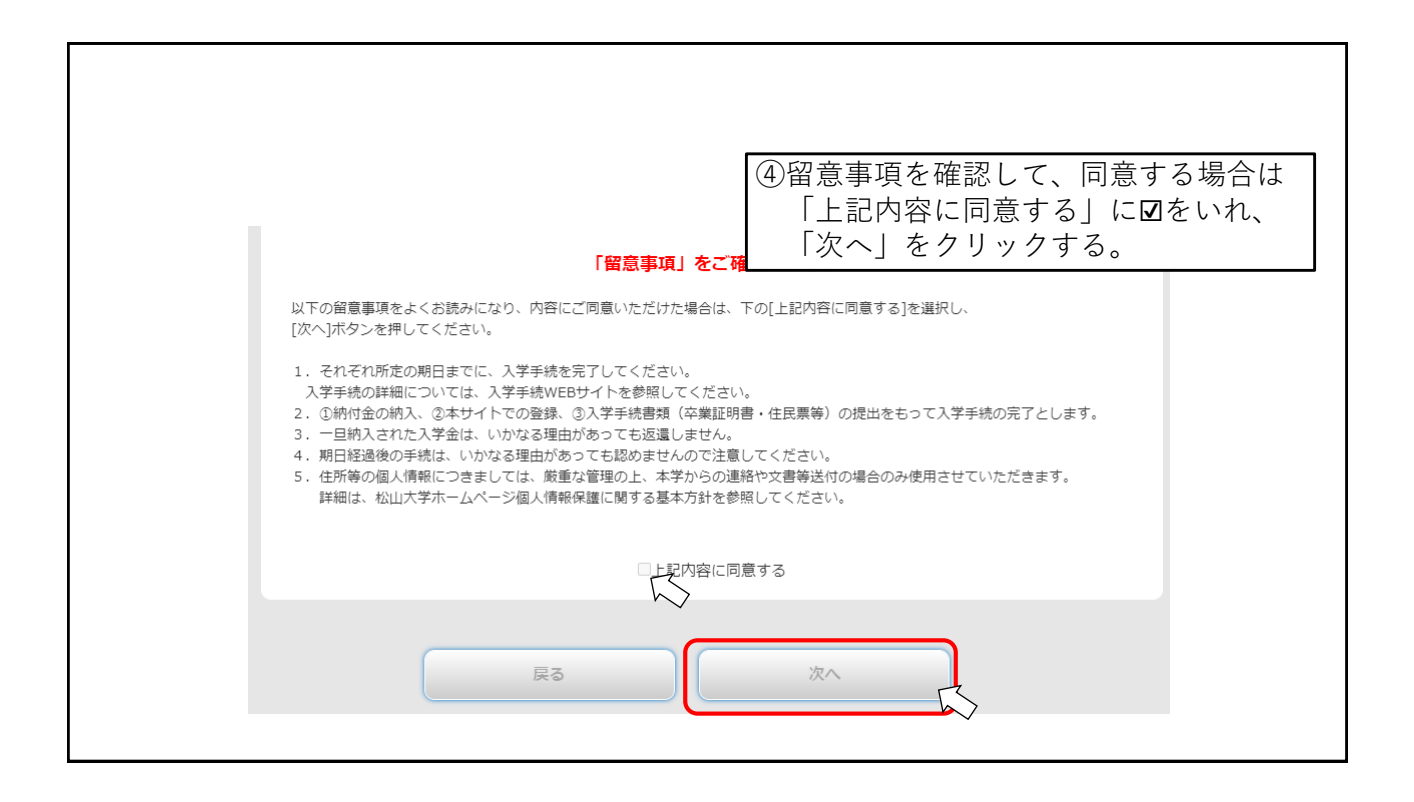

|         | ログイン の意確認 手続状況-      | 5 5 5                               |
|---------|----------------------|-------------------------------------|
|         |                      |                                     |
| 下記に合格され | れた学科がすべて表示されます。 入学を考 | <b>望される学科の入学手続情報登録のみおこなってください。</b>  |
| 受験番号    |                      | 1234567                             |
| 入試区分    |                      | スポーツ専興型通抜                           |
| 合格学科    |                      | 经温光电                                |
| 手続      |                      | 入学手续请指数经                            |
|         |                      | 支払い                                 |
| 入学手続情報  | 状況                   | ⑤手続欄の「入学手続情報登録」                     |
|         | 状況                   | クリックしてください。                         |
|         | 支払方法                 | クレジット                               |
| 7.000   | 入学金 の納入期間            | 2022/12/07 10:00 ~ 2022/12/20 15:00 |
| 人学金     | 納入額                  | 200,000円                            |
|         | (BR)                 |                                     |

| 手続画面①       |                                                                   |                 |
|-------------|-------------------------------------------------------------------|-----------------|
| 入学手続者情報     |                                                                   |                 |
| 入試区分        | スポーツ専願型選抜                                                         |                 |
| 合格学科        | 経営学部 経営学科                                                         |                 |
| 受験番号        | 1234567                                                           |                 |
| 氏名(フリガナ) 🗞  | セイ マツヤマ メイ イチロウ<br>※全角で入力してください。                                  |                 |
| 氏名(漢字) 🗞    | 姓松山名       名           名                                          |                 |
| 氏名(ローマ字) 図測 | 娃 Matsuyama 名 Ichiro<br>※半角で入力してください。                             |                 |
| 生年月日 🛃      | 2003 年 5 🗸 月 5 🗸 日                                                | ⑥必須項目を中心に、      |
| メールアドレス 必須  | Ichiro     ① matsuyama-u.jp       空伝経区メール活在<br>(空伝経区メール活在パタンについて) | 各項目を入力してください。   |
| 入学手続者住所     | ★価格能メール送在ボタンを押下していただくと入力したメールアドレスにデストメールが送应されます。                  | ※住所は、郵便番号を入力の上、 |
| 郵便番号 必須     | 〒 790 - 8578 郵便番号から住所を取得                                          | 郵便番号から住所を取得」を   |
| 都道府県 必須     | 愛媛県                                                               | クリックし、番地やマンション  |
| 市区町村 🕺 🕅    | 松山市           (例) 松山市                                             | 等の不足分を追記してください。 |
| 番地 必須       | 文京町4-2<br>(例)文京町4-2                                               |                 |
| マンション・アパート等 | (例) コーパ文京 1号                                                      |                 |
| 电話番号 必須     | 089 - 925 - 7111<br>※自宅番号が無い場合は、携帯番号を入力してください。                    |                 |
| 携帯電話番号 必須   | 090 - 1234 - 5678<br>※上記項目にて携帯番号を入力した場合も、再度入力してください。              |                 |

| 手続面面(2)                   |                                                  |                                        |
|---------------------------|--------------------------------------------------|----------------------------------------|
| 保証人情報                     |                                                  | ⑦必須項目を中心に、                             |
| 保証人氏名(フリガナ) 💩 🔊 🔊 🔊 💩 🔊 🔊 | セイマツヤマ メイ ダイスケ ※全角で入力してください。                     | 各項目を入力してください。                          |
| 保証人氏名(漢字) 🕺 🕅             | 姓 松山 名 大輔                                        | 伊証人とは、入労生の左党市におけ                       |
| 本人との続柄 🕺                  | <u> २</u> •                                      | 味証八とは、八子王の仕子中にわり<br>え Pacまだに こう え のまだた |
| 生年月日 🕺 🛙                  | 1970 年 7 🗸 月 7 🗸 日                               | る一切の責任について、その責任を                       |
| 郵便番号 必須                   | 〒 790 - 8578 - 郵便商号から住所を取っ   三本人と同じ              | 保証することを約束していただく方                       |
| 都道府県 必須                   | 実焼県 ~                                            | を指します。                                 |
| 市区町村 必須                   | 北山市           (例) 松山市                            | 入学手続情報登録後に提出いただく                       |
| 番地。必須                     | 文京町4-2<br>(例)文京町4-2                              | 保証書に記載する保証人と同一と                        |
| マンション・アパート等               | (例) コーポ文京 1号                                     | してくたさい。                                |
| 携帯電話番号 必須                 | 090 - 9876 - 532                                 |                                        |
| 電話番号 必須                   | 089 - 925 - 7111<br>※自宅番号が無い場合は、携帯番号を再度入力してください。 | ※住所は、郵便番号を人刀の上、<br>「郵便番号から住所を取得した      |
| 緊急連絡先 マ保証人と同じ 📢           |                                                  |                                        |
| 連絡先氏名(カナ) 💩 🛪             | セイ ソヤマ メイ タイスケ<br>※金角で入力して ださい。                  | クリックし、畨地やマンション<br>等の不足分を追記してください       |
| 連絡先氏名(漢字)                 | 姓 松山 名 大輔                                        | 守の作足力を追託してくたとい。                        |
| 本人との続柄 🛛 🕅                |                                                  |                                        |
| 郵便番号 🕺 🛛                  | 〒 790 - 8578 師使貴号から住所を取得                         | 学生住所と保証人住所が同一                          |
| 都道府県 🛛 🕫                  | 「愛媛県 ~                                           | であれば、「本人と同じ」に図を、                       |
| 市区町村 💩 編                  | 松山市<br>(例)松山市                                    | 保証人情報と緊急連絡先が同一                         |
| 番地 必須                     | 文京町4-2<br>(例) 文京町4-2                             | であれば、「保証人と同じ」に☑を                       |
| マンション・アパート等               | (例) コーポ文京 1号                                     | いれることで、入力を省略できます。                      |
| 携帯電話番号 🛛 🕅                | 090 - 9876 - 532                                 |                                        |

| 手続画面③                       |                                                                                                    | ⑧プルダウンから差望する言語                             |
|-----------------------------|----------------------------------------------------------------------------------------------------|--------------------------------------------|
| 経営学部経営学科                    |                                                                                                    | 利日を第3条切まで選択して                              |
| 保証人の勤務先名称 必須                | (株式会社○○銀行<br>(例)株式会社○○、△△市役所 など                                                                                                    | (行ってある市主よく選択して) ください                       |
| 言語文化基礎科科目(初習)中込<br>第1希望 💩 🤉 | 日間ドイツ語                                                                                                    | また、経営学部と法学部のみ<br>1年次に所属を希望する演習を            |
| 言語文化基礎科科目(初習)申込<br>第2希望 18月 | 中国語 第2番目語 第2番目を超択してください。申込者が多い場合、開展クラス スペイン語 週時になることがあります。また、希望していない言語にな 「取「ランス語」 「余ください。                                                            | 選択してください。 選択後、「次へ」をクリック                    |
| 言語文化基礎科科目(初踏)中込<br>第3希望 💦   | □ 1月1日日間<br>□ 日語日田間<br>□ 開雄国語<br>○ 開雄国語<br>○ 第3希望之道沢してください。申込者が多い場合、開講クラス<br>の関係で、第2希望以下の風俗になることがあります。また、希望していない言語にな<br>る場合もありますのでご了承ください。           | してください。                                    |
| 経営学部基礎演習について                | ■確認しました。 PDFを必ず確認ください。経営学部基礎演習について                                                                                                    | ※人文学部英語英米文学科は、                             |
| 経営学部基礎演習 第1グループ             | 井上 修一<br>クループが担当教員表び各担当者の講義内容を確認し、第1クループから1名の担当者<br>を選択してたさい、但し、希望する教員がいない場合には、選択は不要です。中込者<br>が多い場合、開酵クラスの関係で、希望していない担当者になる場合もありますのでご<br>了承くたさい。     | スペイン語の選択はできません。<br>薬学部医療薬学科は、              |
| 経営学部基礎演習 第2グループ             | 若崎 瑛美 ・<br>クループ別担当教員表及び各担当者の講義内容を確認し、第2グループから1名の担当者<br>を選択してください、但し、希望する教員がいない場合には、選択は不要です。申込者<br>が多い場合、開酵クラスの関係で、希望していない担当者になる場合もありますのでご<br>了家ください。 | スペイン語及び口頭クラスの<br>選択はできません。<br>※演習・言語文化基礎利日 |
| 経営学師基礎演習 第3グループ             | 支援 みづの<br>グループ別担当教員表及び各担当者の講義内容を確認し、第3グループから1名の担当者 を選択してください。但し、希望する教員がいない場合には、選択は不要です。申込者 が多い場合、購得クラスの関係で、希望していない担当者になる場合もありますのでご 了承ください。           | ともに、申込者が多い場合<br>第2希望以下の履修になる               |
| a                           | R6 XA                                                                                                    | ことがあります。                                   |
|                             |                                                                                                    |                                            |

| 画面①         |                                            |                     |
|-------------|--------------------------------------------|---------------------|
| → BØ4>      | 同最確認 手続伏定 入学手続 入学手続 発了<br>質 気能の入力 合格の確認 先了 |                     |
| 入学手続者情報     |                                            |                     |
| 入試区分        | スポーツ専願型選抜                                  |                     |
| 合格学科        | 経営学部 経営学科                                  | ⑨手続画面で登録した内容が反映     |
| 受験番号        | 1234567                                    | │ されているかどうか確認してくださぃ |
| 氏名 (フリガナ)   | マツヤマ イチロウ                                  |                     |
| 氏名(漢字)      | 松山一郎                                       |                     |
| 氏名 (ローマ字)   | Matsuyama Ichiro                           |                     |
| 生年月日        | 2003年05月05日                                |                     |
| メールアドレス     | ichiro@matsuyama-u.jp                      |                     |
| 入学手続者住所     |                                            |                     |
| 郵便番号        | 790-8578                                   |                     |
| 都道府県        | 愛媛県                                        |                     |
| 市区町村        | 松山市                                        |                     |
| 番地          | 文京町4-2                                     |                     |
| マンション・アパート等 |                                            |                     |
| 電話番号        | 089-925-7111                               |                     |
| 推進電話系是      | 090-1234-5678                              |                     |

| 保証人情報         |                 |                   |
|---------------|-----------------|-------------------|
| 保証人氏名(フリガナ)   | マツヤマ ダイスケ       |                   |
| 保証人氏名 (漢字)    | 松山大輔            |                   |
| 本人との続柄        | Ŷ               |                   |
| 生年月日          | 1970年07月07日     |                   |
| 郵便番号          | 790-8578 🗹本人と同じ |                   |
| 都道府県          | 愛媛県             |                   |
| 市区町村          | 松山市             |                   |
| 番地            | 文京町4-2          | されていろかどうか確認してください |
| マンション・アパート等   |                 |                   |
| 携帯電話番号        | 090-9876-532    |                   |
| 電話番号          | 089-925-7111    |                   |
| ≪急連絡先 ▽保証人と同じ |                 |                   |
| 連絡先氏名(力ナ)     | マツヤマ ダイスケ       |                   |
| 連絡先氏名(漢字)     | 松山大輔            |                   |
| 本人との続柄        | ×               |                   |
| 郵便番号          | 790-8578        |                   |
| 都道府県          | 愛媛県             |                   |
| 市区町村          | 松山市             |                   |
| 番地            | 文京町4-2          |                   |
| コンション、フルート等   |                 |                   |

## 確認画面③

| 保証人の勤務先名称               | 株式会社〇〇銀行 |                      |
|-------------------------|----------|----------------------|
| 言語文化基礎科科目(初習)申込<br>第1希望 | 口頭ドイツ語   |                      |
| 言語文化基礎科科目(初習)申込<br>第2希望 | ドイツ語     | ⑨手続画面で登録した内容が反映      |
| 言語文化基礎科科目(初習)申込<br>第3希望 | 口頭フランス語  | 】 されているかどうか確認してください。 |
| 経営学部基礎演習について            | 確認しました。  | 1 問題無いとうでしたら 「登録した   |
| 経営学部基礎演習 第1グループ         | 井上 修一    |                      |
| 経営学部基礎演習 第2グループ         | 岩崎 瑛美    |                      |
| 経営学部基礎演習 第3グループ         | 安積 みづの   |                      |
| i                       | 反る 登録    |                      |

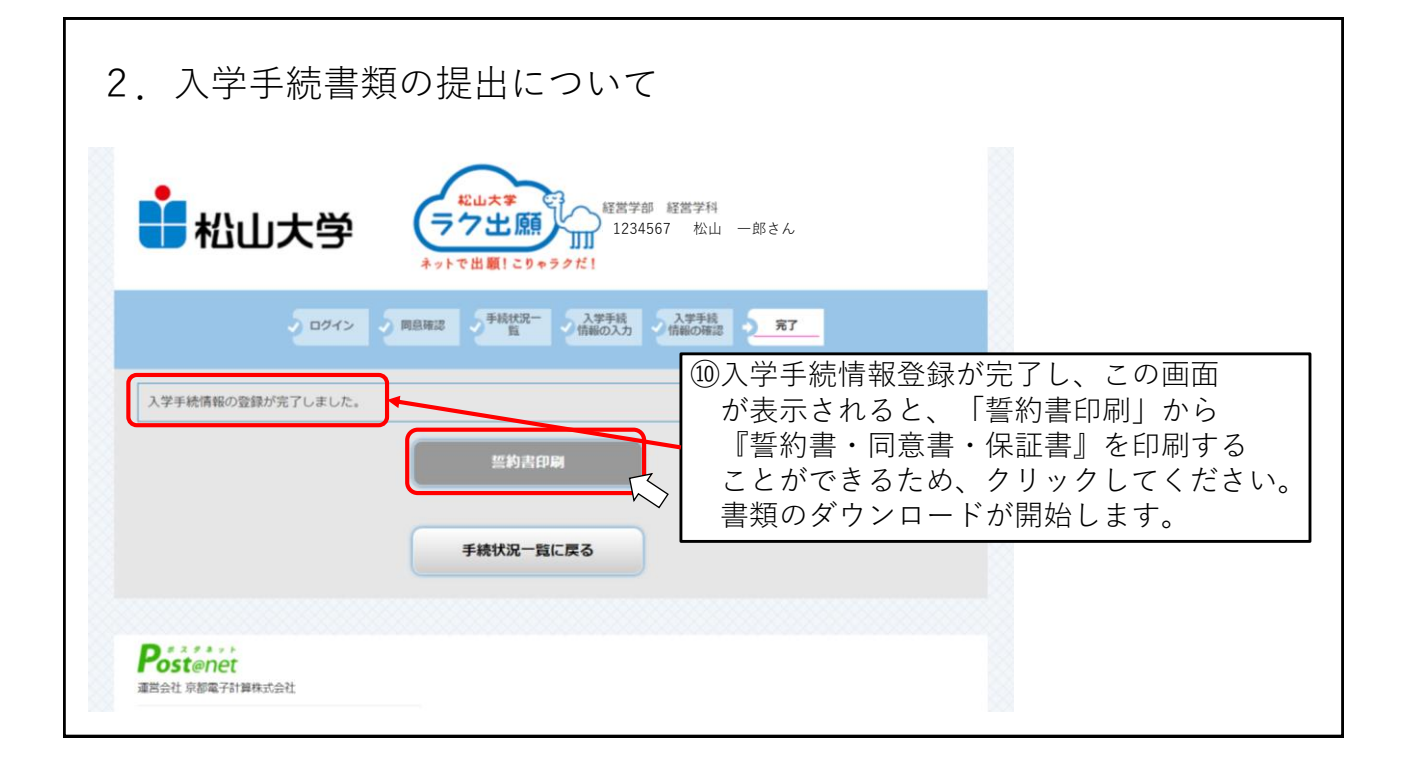

|                                                                                             | 1 / 4   - 100% +   🗉 🖏                                                                                                    | ± 🖶 :       |
|---------------------------------------------------------------------------------------------|----------------------------------------------------------------------------------------------------|-------------|
|                                                                                             | 20 年 月 日<br>誓約書・同意書                                                                                                    | 7           |
| <ul> <li>         な山八子皮         <ul> <li>このたび松山大学             規則を堅く守り、大</li></ul></li></ul> | ★★ 学部 学科に入学の上は、学則その他諸<br>学生としての誇りと自覚をもって勉学に励み、人格の向上にします。<br>を託徴収金)の負担についても承諾します。<br>ら保証人に成績を含む学生生活全般の状況等個人情報の提供<br>ド必要な最小い限客の個人情報の提供に同意します。 |             |
| 本<br>(ふりがな)<br>人<br>氏<br>名                                                                  | (E)                                                                                                    |             |
| 保証人氏名                                                                                       | <sub>&lt;2023年度&gt;</sub><br>①ダウンロードした書                                                                                                    | 式を印刷してください。 |
| 松山大学長                                                                                       | 保証書<br><sub>殿</sub>                                                                                                    |             |

| 受験書다                 |                                                                                                    | 1234567                                                                                                 |                                         |
|----------------------|----------------------------------------------------------------------------------------------------|----------------------------------------------------------------------------------------------------|-----------------------------------------|
| 合相学科                 |                                                                                                    | スポージ専動型遺伝<br>経営学師<br>経営学科                                                                               |                                         |
| 学校                   |                                                                                                    | <b>入学手段情報登録</b><br>定任4                                                                                  | ※『誓約書・同意書・保証書』                          |
| 入学手続情報               | ttR.                                                                                                    | *                                                                                                    | については 手続登録完了後の                          |
|                      | 状况                                                                                                    | <u>بة</u>                                                                                               |                                         |
|                      | 支払方法                                                                                                    | クレジット                                                                                                   | 左の画面からもダリンロート                           |
| 入学会                  | 入学会 の納入期間                                                                                                    | 2022/12/07 10:00 ~ 2022/12/20 15:00                                                                     | することができます。                              |
|                      | 約入期                                                                                                    | 200,000円                                                                                                | , , , , , , , , , , , , , , , , , , , , |
|                      | 支払方法                                                                                                    | クレジット                                                                                                   |                                         |
|                      | 前期学費の納入期間                                                                                                    | 2022/12/07 10:00 ~ 2022/12/20 15:00                                                                     |                                         |
| 前相子費                 | 納入額                                                                                                    | 390,000円                                                                                                |                                         |
|                      | 免除                                                                                                    |                                                                                                    |                                         |
|                      | 納入日                                                                                                    | 2022/10/18 14:10                                                                                        |                                         |
| 「總行名」「支店名<br>・手統期間内に | は「口屋勝号」(137度掲号)(1437)<br>かどを支配的ないた<br>かどを支配的ないた<br>がらたまのたいに、<br>(1570)(1570)(15 | はいまたはお願い待ち社の所に必要な事ですので、 画面を分解いただく<br>できますよう認識いいたします。<br>キング与から道際いただいに念顔の形交払いをお願いいたします。<br>たないようご注意ください、 |                                         |

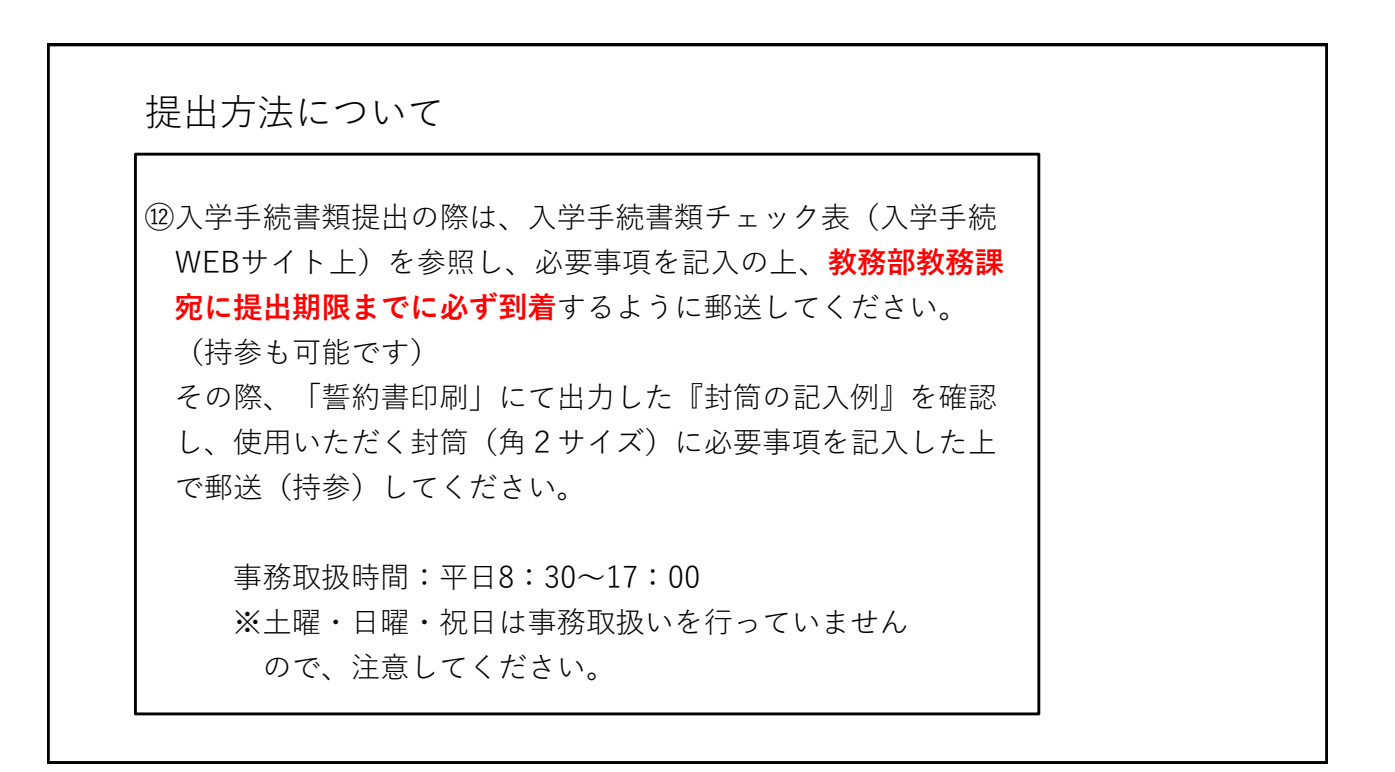